# **POWERbot**

# User manual

### SR1\*M70\*\*\*\*, SR2\*M70\*\*\*\* Series

- Before operating this unit, please read the instructions carefully.
- For indoor use only.

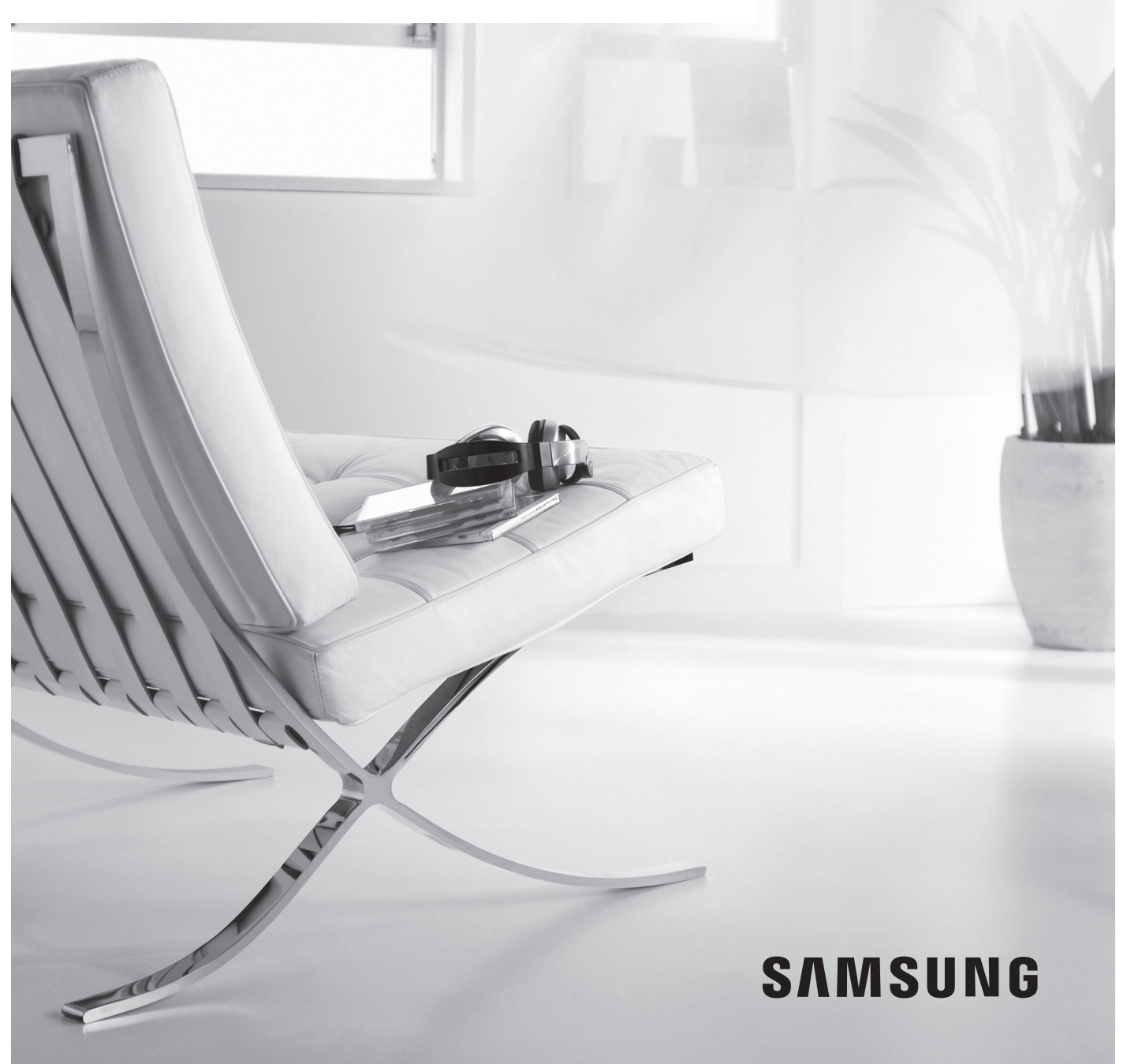

# Contents 03 Safety information

#### 08 Installation Accessories / Installation note

#### 10 Charging Automatic charging / Recharging / Low battery (Lo)

#### 12 Using POWERbot Turning the power on/off / Selecting cleaning modes / Using special cleaning functions

#### 15 Installing the Virtual guard Part name of the Virtual guard / Inserting batteries

#### Using the remote control 17

#### 20 Name of each part Top / Bottom / Display panel

22 Setting time/schedule Setting the time / Setting the schedule

#### 25 Cleaning and maintaining Cleaning the dustbin / Cleaning the sensors and the camera / Cleaning the brush and Auto shutter tool / Cleaning the Driving wheel

27 SmartThings App

#### 31 Notes and cautions Charging / Using / Cleaning and maintenance / About the battery / About the IrDA sensor

- 33 Information codes
- 35 Troubleshooting
- Warnings about battery 39
- 40 **Open Source Announcement**
- 41 Specifications

# Safety information

## SAFETY INFORMATION

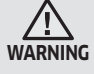

• Before operating the appliance, please read this manual thoroughly and retain it for your reference.

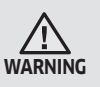

• Because these following operating instructions cover various models, the characteristics of your vacuum cleaner may differ slightly from those described in this manual.

#### CAUTION/WARNING SYMBOLS USED

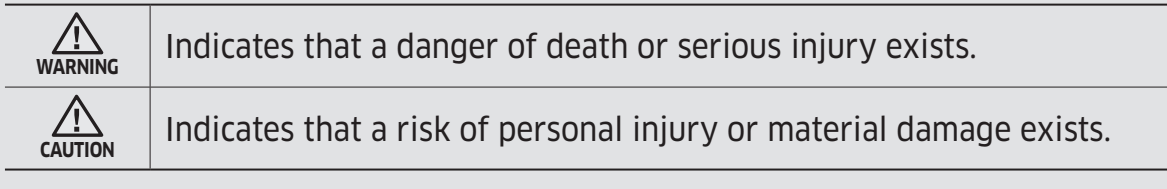

#### OTHER SYMBOLS USED

| Note information. | [ |
|-------------------|---|
|-------------------|---|

• For information on Samsung's environmental commitments and product specific regulatory obligations e.g. REACH visit: samsung.com/uk/ aboutsamsung/samsungelectronics/corporatecitizenship/data\_corner.htm

# Safety information

#### IMPORTANT SAFETY INSTRUCTIONS

When using an electrical appliance, basic precautions should be observed, including the following:

#### READ ALL INSTRUCTIONS BEFORE USING YOUR POWERbot.

Unplug from outlet when not in use and before conducting maintenance.

#### WARNING: to reduce the risk of fire, electric shock, or injury:

#### GENERAL

- Use only as described in this manual.
- Do not operate POWERbot or the battery charger / docking station if it has been damaged in any way.
- If the vacuum cleaner is not working as it should, has been dropped, damaged, left outdoors, or dropped in water, return it to a customer care center.
- Do not handle the battery charger / docking station or POWERbot with wet hands.
- Use only on dry, indoor surfaces.
- This appliance can be used by children aged from 8 years and above and persons with reduced physical, sensory or mental capabilities or lack of experience and knowledge if they have been given supervision or instruction concerning use of the appliance in a safe way and understand the hazards involved. Children shall not play with the appliance. Cleaning and user maintenance shall not be made by children without supervision.
- If the supply cord is damaged, it must be replaced by the manufacturer or its service agent or a similarly qualified person in order to avoid a hazard.

#### Battery charger / Docking station

- Do not modify the polarized plug to fit a non-polarized outlet or extension cord.
- Do not use outdoors or on wet surfaces.
- Unplug the battery charger / docking station from the outlet when not in use and before servicing.
- Use only the battery charger / docking station supplied by the manufacturer to recharge.
- Do not use with a damaged cord or plug or a loose power outlet.
- Do not pull or carry by the cord, use the cord as a handle, close the door on the cord, or pull the cord around sharp edges or corners. Keep the cord away from heated surfaces.

- Do not use extension cords or outlets with inadequate current carrying capacity.
- Do not unplug by pulling on the cord. To unplug, grasp the plug, not the cord.
- Do not mutilate or incinerate batteries as they will explode at high temperatures.
- Do not attempt to open the battery charger / docking station. Repairs should only be carried out by a qualified customer care center.
- Do not expose the battery charger / docking station to high temperatures or allow moisture or humidity of any kind to come into contact with the battery charger / docking station.
- Do not charge the non-rechargeable batteries with charger.

#### POWERbot

- Do not pick up hard or sharp objects such as glass, nails, screws, coins, and etc.
- Do not use without a filter in place. When servicing the unit, never put fingers or other objects into the fan chamber in case the unit accidentally turns on.
- Do not put any objects into openings. Do not use with any openings blocked; keep openings free of dust, lint, hair, and anything that may reduce air flow.
- Do not pick up toxic materials (chlorine bleach, ammonia, drain cleaner, etc.).
- Do not pick up anything that is burning or smoke, such as cigarettes, matches, or hot ashes.
- Do not use to pick up flammable or combustible liquids such as gasoline, nor use on areas where they may be present.
- Locations with candles or desk lamps on the floor.
- Locations with unattended fires (fire or embers).
- Locations with distilled alcohol, thinner, ashtrays with burning cigarettes, etc.
- Do not use POWERbot in an enclosed space filled with vapours given off by oil based paint, paint thinner, moth proofing substances, flammable dust, or other explosive or toxic vapours.
- Leaks from battery cells can occur under extreme usage or temperature conditions. If the liquid gets on skin, wash quickly with water. If the liquid gets into the eyes, flush them immediately with clean water for a minimum of 10 minutes. Seek medical attention.

# Safety information

### **MARNING** Power related

- Please prevent any risk of electric shock or fire.
  - Do not damage the power cord.
  - Do not pull the power cord too hard or touch the power plug with wet hands.
  - Do not use a power source other than 100-240 V<sup>~</sup> and also do not use a multi outlet to supply power to number of devices at the same time. (Do not leave the cord carelessly on the floor.)
  - Do not use a damaged power plug, power cord or loose power outlet.
- Clean dust or any foreign matters on the pin and contact part of the power plug.
  - There is a risk of electric shock or malfunction.

### **MARNING** Before use

- Do not use POWERbot near combustible materials.
  - Place near candle, desktop lamps, fireplace or near combustible materials such as gasoline, alcohol, thinners etc.
- The POWERbot is intended for household use therefore do not use it in an attic, basement, storage, industrial building, out of indoor space, places with moisture (such as bathroom, laundry), on the table or shelves.
  - The POWERbot can be damaged or malfunction.
- Be sure POWERbot does not pass through or touch any kind of liquids.
  - The POWERbot can be severely damaged and it may contaminate other areas if the wheels pass through liquid.

- Do not spill any liquids on the docking station.
  - There is a risk of fire or electric shock.
- Do not use the docking station for anything other than its intended purpose.
  - There is a risk of fire or severe damage to the docking station.
- Always keep the cliff sensor clean for your safety.

### 🗥 WARNING 🛛 In USE

If any abnormal sounds, smells or smoke come from POWERbot, immediately shut off the emergency switch at the bottom of POWERbot and contact a service center.

# Cleaning and maintenance

- When power cord is damaged, contact a service center to get it replaced by a certified repairman.
  - There is a risk of fire or electric shock.
- Please check with a Samsung Electronics service center when exchanging batteries.
  - Using batteries from other products can cause malfunction.

### **A CAUTION** Before use

- Insert the dustbin before using POWERbot.
- Be careful with the followings for proper automatic recharging.
  - Always turn on the power of the docking station.
  - Install the docking station where POWERbot can easily find.
  - Do not leave any object in front of the docking station.
- When installing the docking station, do not leave the cord carelessly on the floor since POWERbot may get tangled by it.
- Do not use POWERbot on black colored floors.
  - The POWERbot may not be able to operate normally.
- Do not place any objects within 0.5 m to both sides and 1 m to the front of the docking station.
- Make sure the docking station's charging contact is not damaged or have any foreign matters on it.
- Do not install the docking station in an area with a dark floor.
  - If the floor around the docking station is dark, recharging is hindered.
- Move any obstacles that may disturb POWERbot's movement (such as children's indoor swing or slides) before cleaning.
- Do not use the POWERbot in a place which is narrower than the turning radius (0.5 m or less) of the POWERbot.
- If a brush or brush cover is not assembled correctly, scratches may occur on the floor, or product malfunction may occur.
- Before operating the POWERbot, remove the objects which could break such as a frame, mirror, and porcelain items so that the POWERbot works without interruption.

### **A CAUTION** In use

- Using POWERbot on thick carpet may damage both POWERbot and the carpet.
  - The POWERbot cannot pass over carpet that is thicker than 1 cm.
- Do not use POWERbot on tables or other high surfaces.
  - There is a risk of damage if it falls.
- The POWERbot may bump into chair, desk legs therefore move them away for faster and efficient cleaning.
- ► When POWERbot is operating, do not lift it up or carry it to another area.
- Do not hold by driving wheels of POWERbot when carrying it to another area.
- Do not put any objects on top of POWERbot and camera since it may cause malfunction.
- Remove any large papers or plastic bags immediately when using POWERbot since they may block the intake.
- Do not aim the red pointer directly at people or animals.
- Do not lie down around the POWERBOT that is running.
  - Your hair may be caught in the brush, resulting in physical injury.

# Cleaning and maintenance

- Prevent any damage to POWERbot by complying with the following
  - Do not clean POWERbot by spraying water directly onto it or use benzene, thinner, acetone or alcohol to clean it.
- Do not disassemble or repair POWERbot. This should only be done by a certified repairman.
- Always keep the obstacle sensor, cliff sensor and camera clean.
  - If foreign matter accumulates, sensors may malfunction.

# Installation

The docking station must be plugged in and turned on at all times.

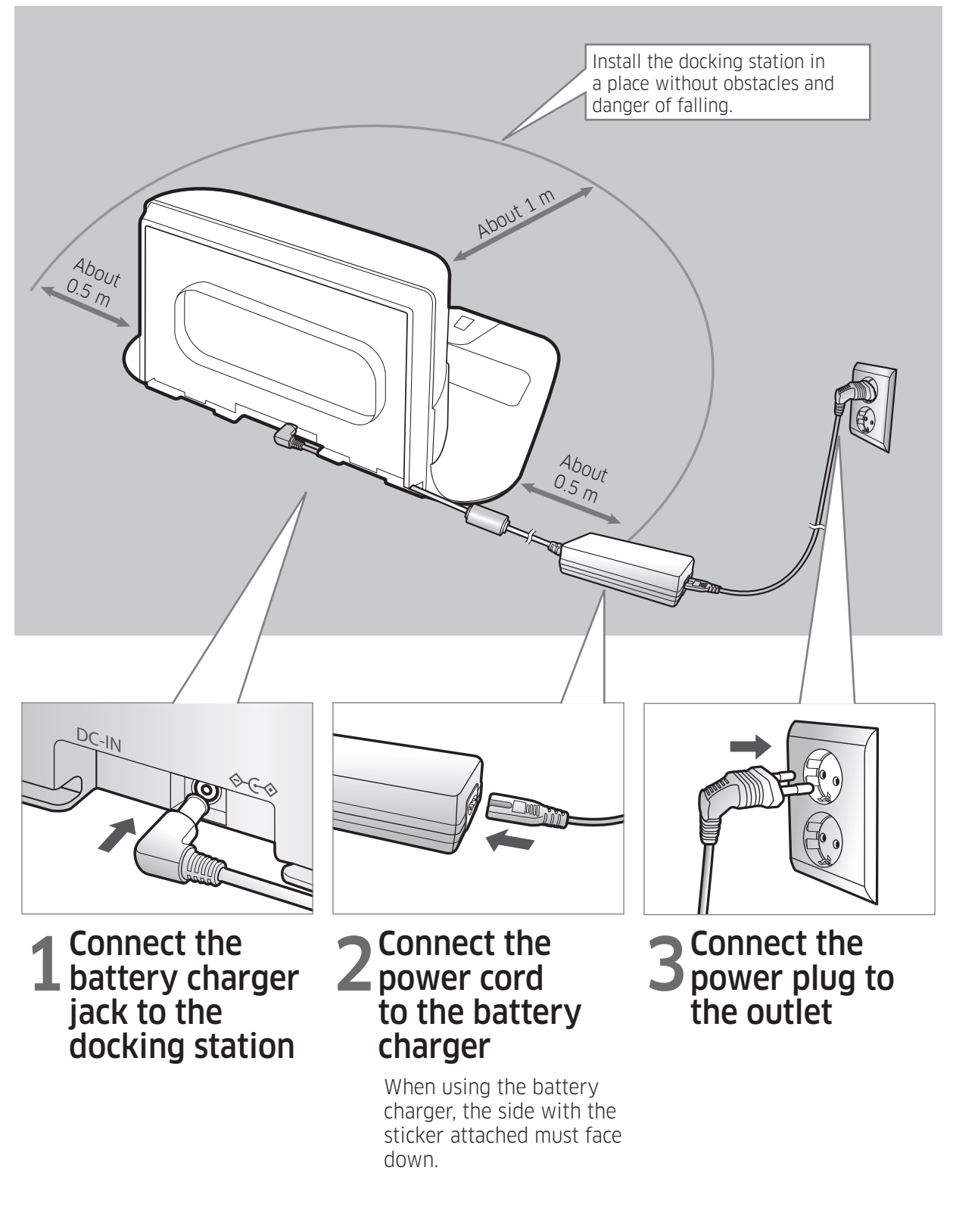

## Accessories

| or or                        |                                    |                 |                          |
|------------------------------|------------------------------------|-----------------|--------------------------|
| Remote control<br>(Optional) | Batteries (AAA type)<br>(Optional) | User manual     | Spare filter (Optional)  |
|                              |                                    |                 |                          |
| Docking station              | Power cord                         | Battery charger | Virtual guard (Optional) |

\* Accessories may differ depending on the models.

\* Battery Spec

SR1\*M70\*\*\*\* series : Lithium-ion, 21.6V, 1800mAh, 6cell SR2\*M70\*\*\*\* series : Lithium-ion, 21.6V, 3600mAh, 12cell

## Installation note

### 🖹 Note

- ► Install the docking station in a place where the floor and wall are level.
- ▶ It is best to install the docking station along the grain of wooden floors.
- ► If the emergency switch is off, the POWERbot will not charge even if it is docked on the docking station.
- ► Always turn on the power of the docking station.
  - If power is not supplied to the docking station, the POWERbot cannot find it and cannot automatically recharge.
  - If the POWERbot is left detached from the docking station, the battery will drain naturally.
- ► If the POWERbot is in sleep mode, power will not come on even if the emergency switch is turned off and then on. Press and hold the [Start/Stop] button on the POWERbot to turn the sleep mode off.

# Charging

After completely charging the POWERbot for the first time (after purchase), it can be used for 60 min. in Nomal ( $\Im$ ) mode. (Refer to the page 41 for the charging time.)

#### Smart Charging

If POWERbot runs out of charge in Auto clean mode, it will automatically return to the docking station to be charged and will recommence the cleaning to complete the cleaning area after two-third of battery charging is done. (Max. 2 times).

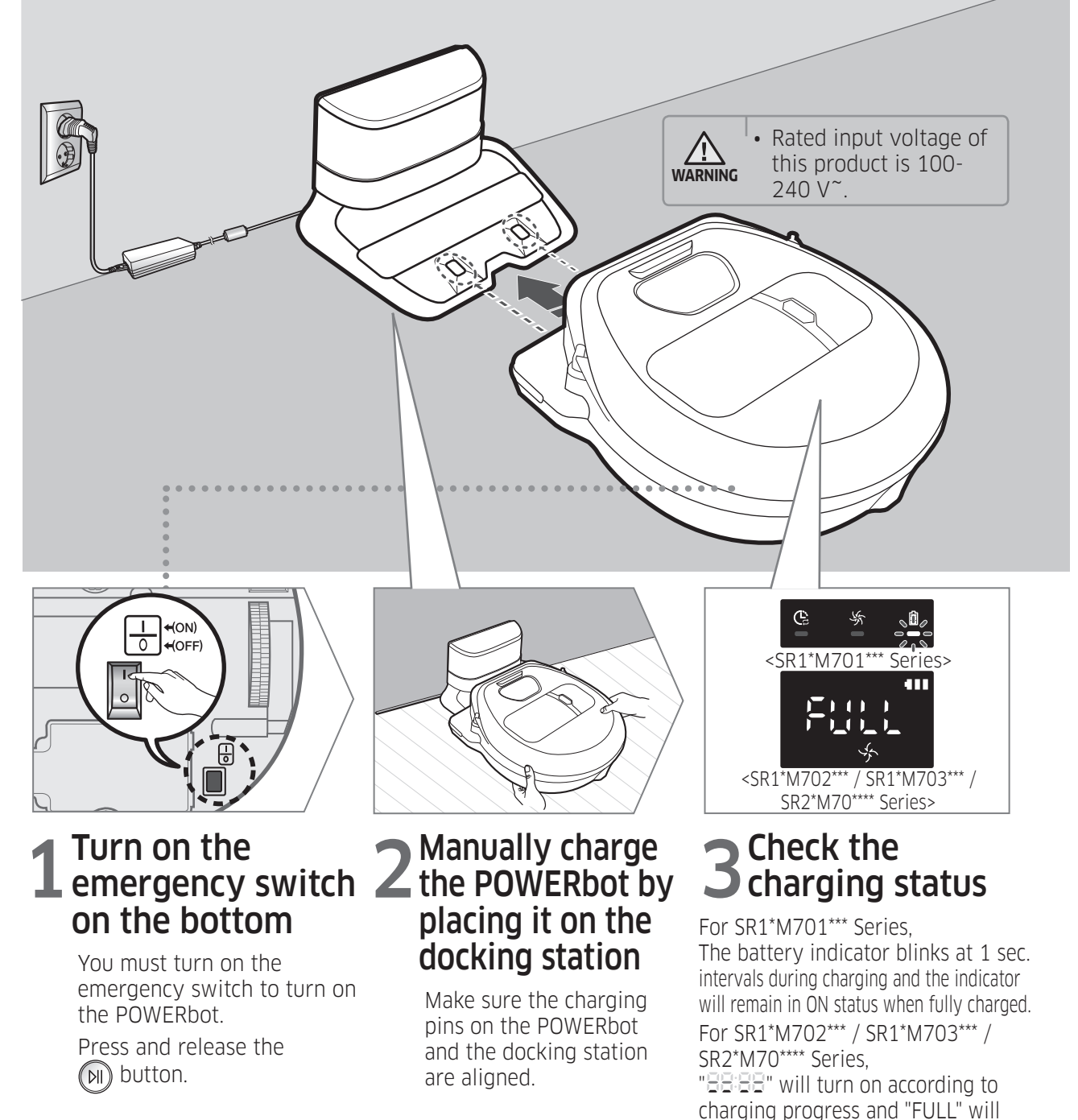

ENGLISH-10

turn on when charging is complete.

## Automatic charging

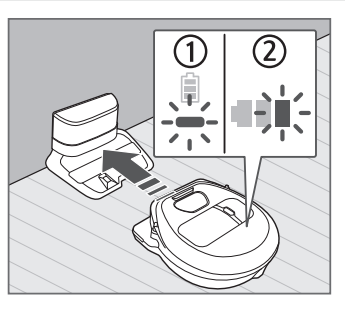

#### 1. SR1\*M701\*\*\* Series

If the battery indicator blinks at 0.4 sec. intervals, the POWERbot will automatically return to the docking station to be charged.

#### 2. SR1\*M70\*\*\*\* / SR2\*M70\*\*\*\* Series

When the battery indicator blinks during cleaning, the POWERbot will return to the docking station to charge itself automatically.

## Recharging

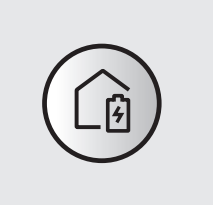

You can command the POWERbot to recharge at the docking station while it is in cleaning.

## Low battery (Lo)

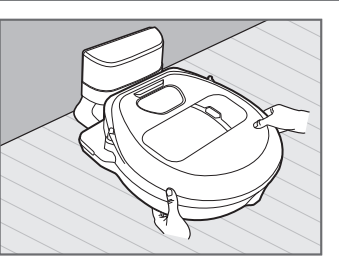

Manually charge the POWERbot by placing it on the docking station.

### Steps to take if recharging not occuring:

# Check the installation status of the docking station when:

- ► the docking station is located in a place where the POWERbot cannot easily access it.
- ► the distance between the docking station and POWERbot is over 5 m.
  - It may take a long time for POWERbot to return to the docking station for recharging

#### Manually charge the POWERbot when:

- ▶ the docking station is located in a corner
- ▶ the battery is fully exhausted
- ► the POWERbot is immobilized by an obstacle (furniture etc.)
- the POWERbot can't climb a threshold near the docking station (The maximum height of a threshold the POWERbot can climb is about 1.5 cm.)
- ► when the battery indicator blinks and "Lo" is displayed
- ► when the battery indicator blinks (Applicable to SR1\*M701\*\*\* Series)
- ► when the POWERbot is set to the Spot clean or Manual clean mode

# **Using POWERbot**

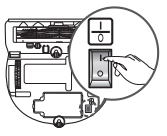

You must turn on the emergency switch on the bottom of the unit before using POWERbot.

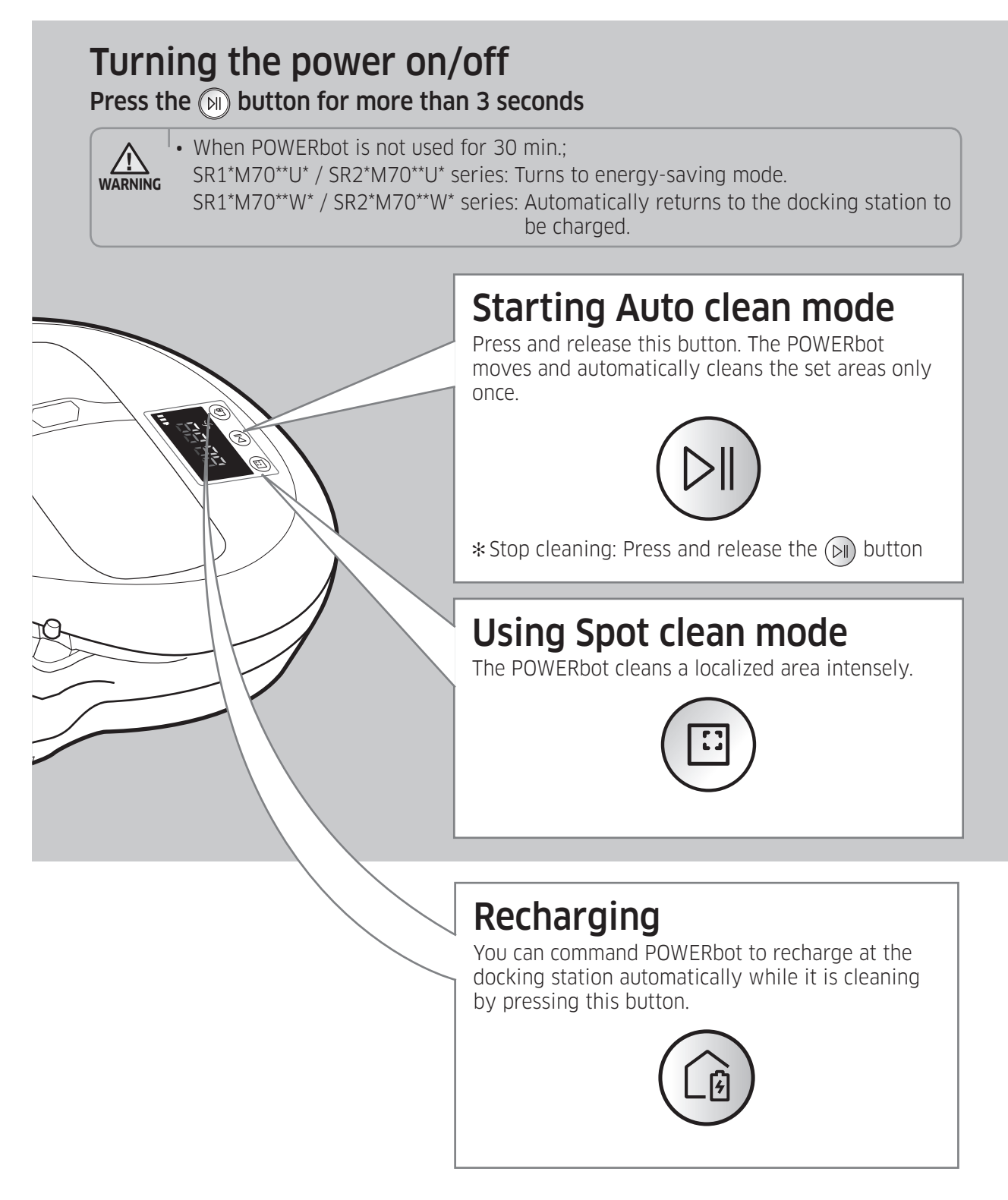

# Selecting cleaning modes

|               |                                                                                                    | Displayed icon                            |               |  |  |  |
|---------------|----------------------------------------------------------------------------------------------------|-------------------------------------------|---------------|--|--|--|
| Cleaning mode | How to select                                                                                                    | SR1*M702***<br>SR1*M703***<br>SR2*M70**** | SR1*M701***   |  |  |  |
| Auto clean    |                                                                                                    |                                           | © % i         |  |  |  |
| Spot clean    |                                                                                                    |                                           | <u>ا</u> بر ع |  |  |  |
| Repeat clean  | * Press the [A,B type ],<br>[C,D type repeat] on the remote<br>controller first and then press<br>the [Start/Stop ]. |                                           | -             |  |  |  |
| Manual clean  | * Manual clean mode can be<br>selected by the direction control<br>buttons of the remote control.                    |                                           | -             |  |  |  |

- \* If POWERbot fails to return to the docking station, it will turn to energy-saving mode and display panel will be turned off.
- \* To exit the energy-saving mode, press the [Start/Stop 河] or [Power 🖒] button of main body or remote controller.
- \* If cleaning in Auto clean mode is completed within 15 minutes, POWERbot cleans 1 more time.

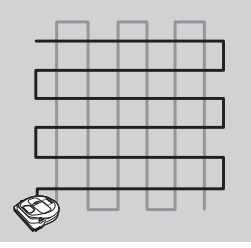

# Using POWERbot

### Cleaning method for each modes

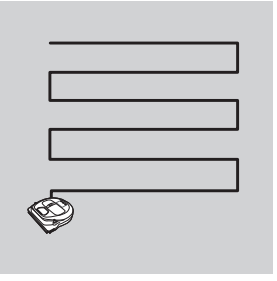

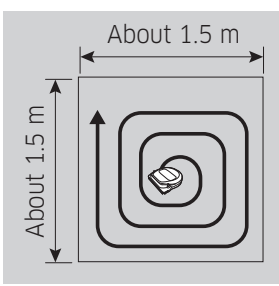

#### Auto clean

Automatically cleans the Cleans a localized area set areas only once. \* SR1\*M701\*\*\* series :

cleans repeatedly until the battery is depleted.

Spot clean intensely. It can be used POWERbot with the to clean bread or cookie remote control to clean crumbs

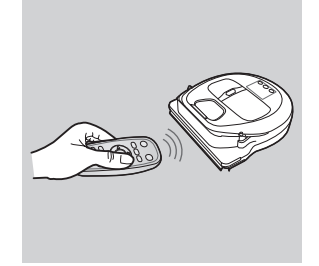

#### Manual clean

You can move the desired spot. \*This function is not applicable to SR1\*M701\*\*\* series.

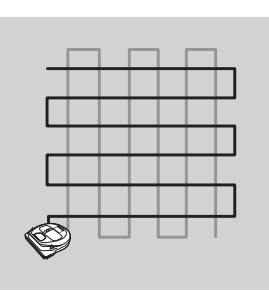

#### Repeat clean

Cleans repeatedly until the battery is depleted. \*This function is not applicable to SR1\*M701\*\*\* series.

## 🖹 Note

▶ If Auto clean or Repeat clean is commenced, POWERbot cleans the area near the docking station first.

# Using special cleaning functions

|                              |                                                                                                    | Display                                   | ed icon       |
|------------------------------|----------------------------------------------------------------------------------------------------|-------------------------------------------|---------------|
| Cleaning<br>function         | Operation                                                                                                    | SR1*M702***<br>SR1*M703***<br>SR2*M70**** | SR1*M701***   |
| Intelligent<br>power control | * When the POWERbot detects a carpet in normal mode, it will automatically operate with stronger suction power.                                                                                                    |                                           | <u>ا</u> کر ک |
| Edge Clean<br>Master         | <ul> <li>When the POWERbot detects an edge or corner in Auto clean or Spot clean, the auto shutter tool operates and approaches the edge or corner section to clean.</li> <li>Straight edge (One time cleaning)</li> <li>Corner (Two times cleaning)</li> </ul> |                                           | C * 1         |

# Installing the Virtual guard

# Infrared ray from the Virtual guard will restrict POWERbot from approaching certain area.

\* (Included with SR2\*M707\*\*\* series only. For SR2\*M704\*\*\* / SR2\*M705\*\*\* / SR2\*M706\*\*\* series, additional purchase is required.)

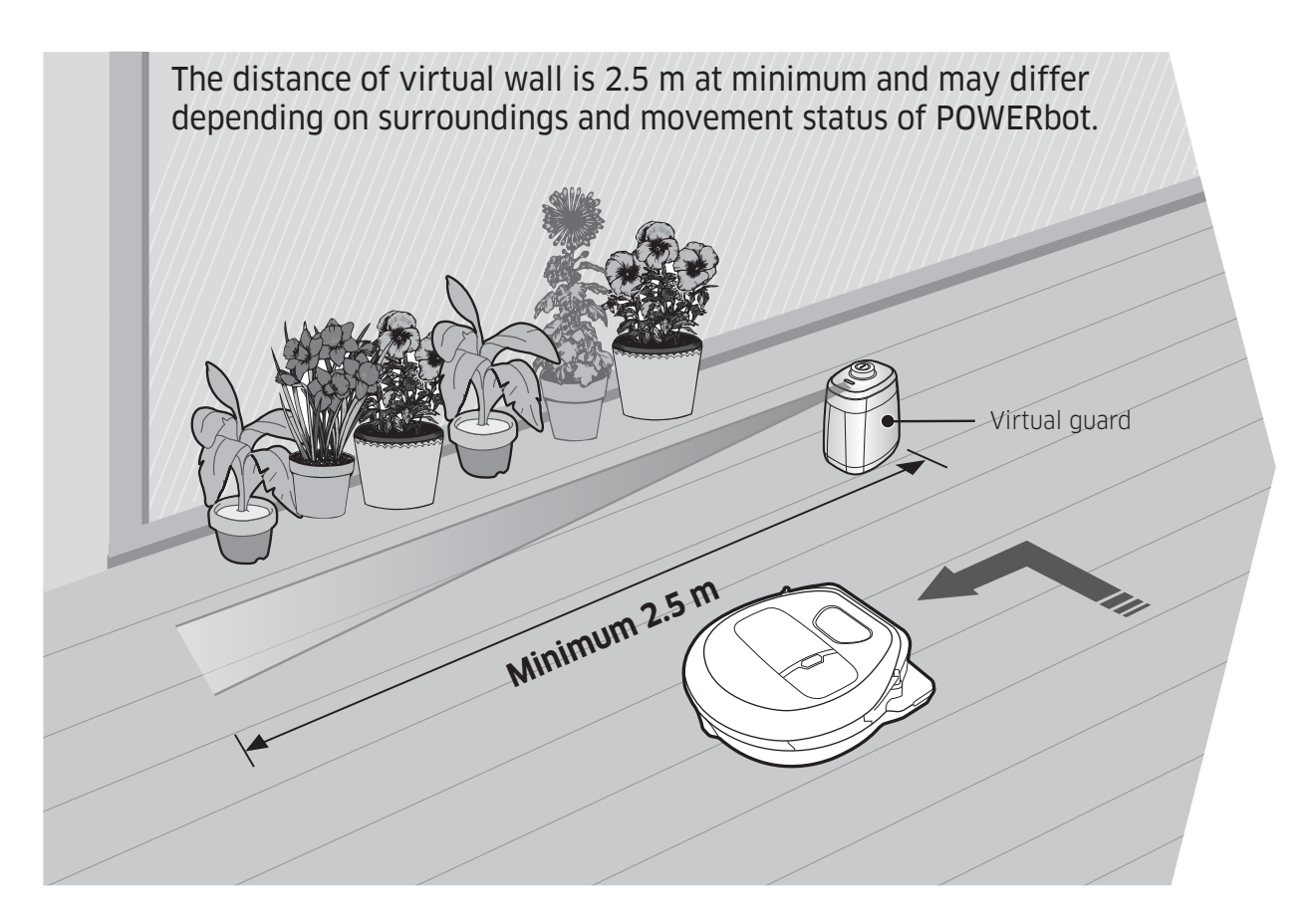

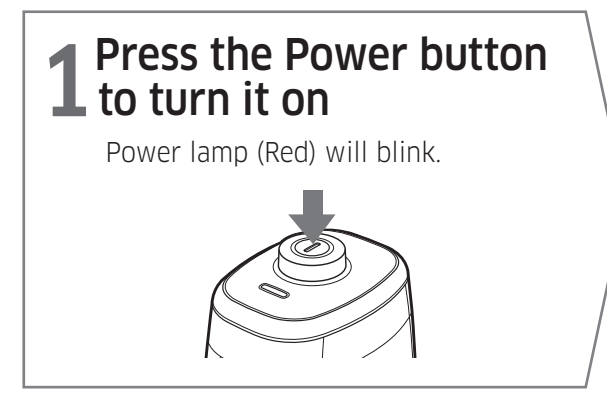

### **2** Install the Virtual guard where you want to restrict POWERbot's entrance

Make sure that distance sensor is facing at the desired direction you want to create a invisible barrier (which will restrict POWERbot's approach).

# Installing the Virtual guard

## Part name of the Virtual guard

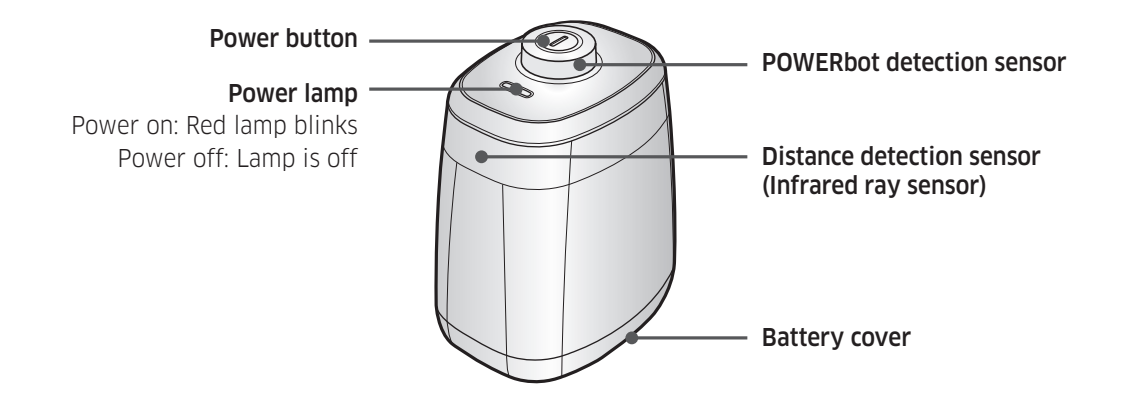

## **Inserting batteries**

Batteries for Virtual guard must be purchased separately.

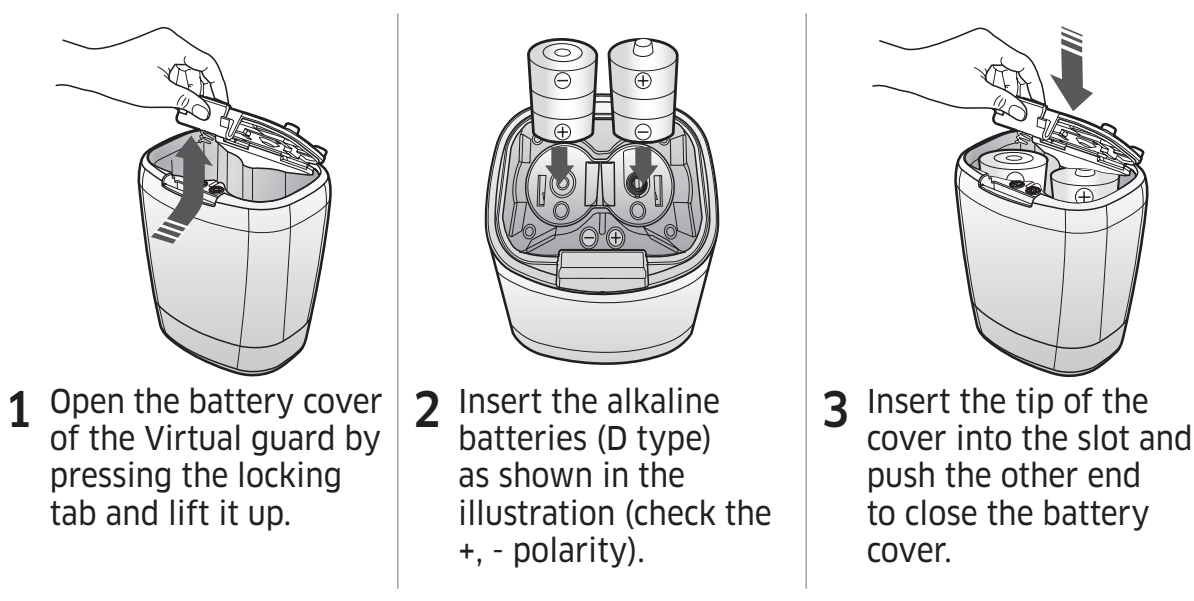

\* Specification: type D (LR20) batteries

# Using the remote control

### [A Type]

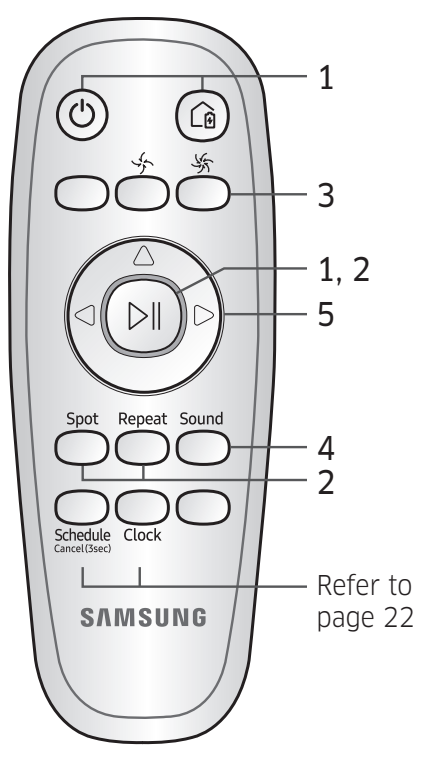

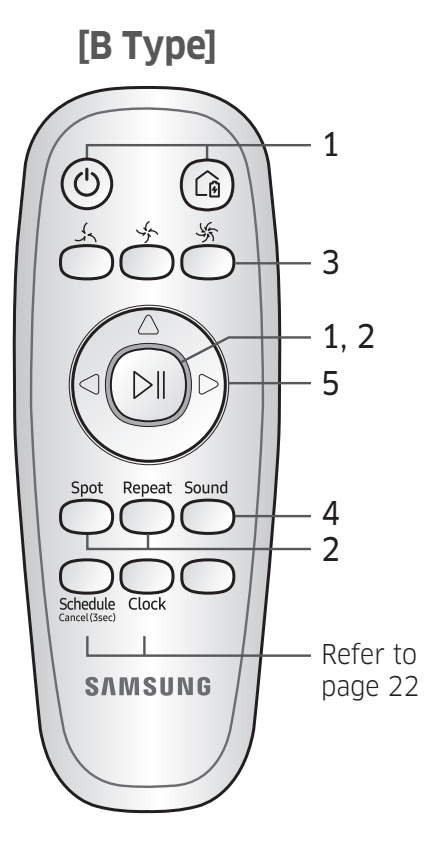

[C Type]

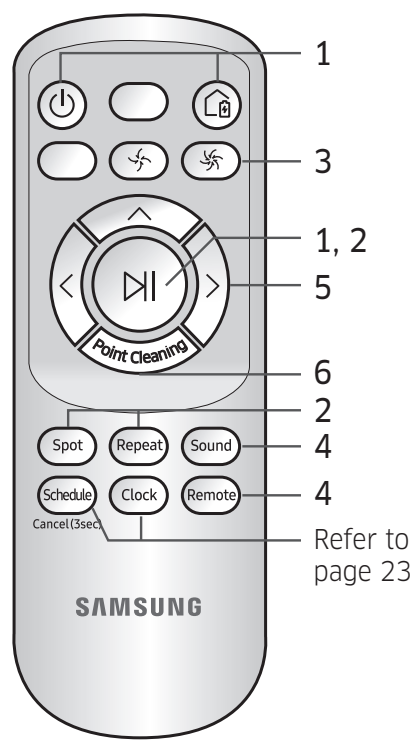

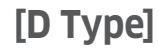

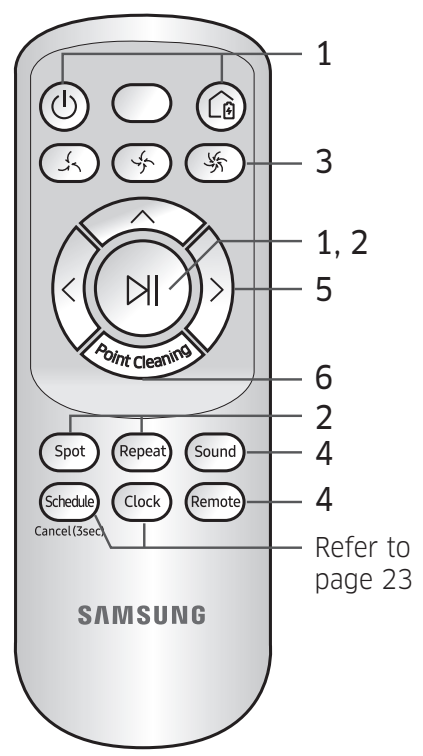

# Using the remote control

## □ [A Type] / □ [B Type] / □ [C Type] / □ [D Type]

# 1 Power / Recharging / Start/Stop

| Power      | ٢ | ٢ |  | Turn POWERbot's power on/off                                     |
|------------|---|---|--|------------------------------------------------------------------|
| Recharging |   |   |  | Select to recharge POWERbot at the docking station automatically |
| Start/Stop |   |   |  | Select to start or stop cleaning process                         |

## 2 Cleaning modes

| Auto clean   |        |        |        |        | Select to clean all set areas only once and then automatically return to the docking station. |
|--------------|--------|--------|--------|--------|-----------------------------------------------------------------------------------------------|
| Spot clean   | Spot   | Spot   | Spot   | Spot   | Select to clean a localized area intensely                                                    |
| Repeat clean | Repeat | Repeat | Repeat | Repeat | Select to clean repeatedly until the battery becomes very low with indicator blinking         |

## **3 Suction power**

| Max mode    |  |     | \$  | Select to clean with the strongest suction power |
|-------------|--|-----|-----|--------------------------------------------------|
| Normal mode |  | (f) | 45  | Select to clean with moderate suction power      |
| Quiet mode  |  |     | (K) | Select to clean with lower operation noise       |

## **4** Additional function

| Sound          | Sound | Sound | Sound  | Sound  | Each time you press this button, Sound<br>Effects → Mute is selected in this sequence<br><sr10m703<sup>**9 series only&gt;<br/>Star wars → Sound Effects → Mute</sr10m703<sup> |
|----------------|-------|-------|--------|--------|----------------------------------------------------------------------------------------------------|
| Remote control |       |       | Remote | Remote | Select to turn Wi-Fi function on or off                                                                                                    |

\*SR10M701\*\*5 series only : Star wars (Mute function is not available.)

\*The previously selected setting will not change even if the emergency switch is turned off and then on.

# 5 Manual clean mode & Direction control

| Move forward                                                                                                    | (a) |                      | $\langle  \rangle$      | $\langle  \rangle$      | Select to move forward |  |
|----------------------------------------------------------------------------------------------------|-----|----------------------|-------------------------|-------------------------|------------------------|--|
| Turn left                                                                                                    | (0( | (0(                  | $\langle \cdot \rangle$ | $\langle \cdot \rangle$ | Select to turn left    |  |
| Turn right     )     )     )     )     )     )     )     )     )     )     )     )     )     )     )     )     )     )     )     )     )     )     )     )     )     )     )     )     )     )     )     )     )     )     )     )     )     )     )     )     )     )     )     )     )     )     )     )     )     )     )     )     )     )     )     )     )     )     )     )     )     )     )     )     )     )     )     )     )     )     )     )     )     )     )     )     )     )     )     )     )     )     )     )     )     )     )     )     )     )     )     )     )     )     )     )     )     )     )     )     )     )     )     )     )     )     )     )     )     )     )     )     )     )     )     )     )     )     )     )     )     )     )     )     )     )     )     )     )     )     )     )     )     ) |     | Select to turn right |                         |                         |                        |  |

\* Moving backward is not available.

## 6 Point cleaning

Available only with C, D type remote controllers.

# You can use the remote control to point and clean the desired spot while the POWERbot is in cleaning process.

#### Point the red light on the floor within 0.5 m around POWERbot's location.

Press and hold the Point cleaning button to move the red light to the desired spot. The POWERbot will follow the light while cleaning.

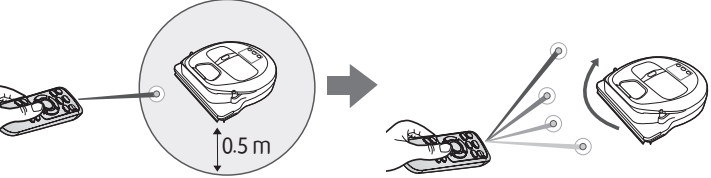

#### Operating distance of the remote control

|                              | Height of the<br>remote control | 0.5 m       | 1 m       | 1.5 m     |
|------------------------------|---------------------------------|-------------|-----------|-----------|
|                              | Operating<br>distance           | About 1.5 m | About 2 m | About 3 m |
| Height of the remote control |                                 |             |           |           |
| <→<br>Operating distance     |                                 |             |           |           |

#### **Inserting batteries**

Open the battery cover by lifting it up while pressing the locking tab and insert the batteries as shown in the illustration. Then, close the cover until it clicks into place.

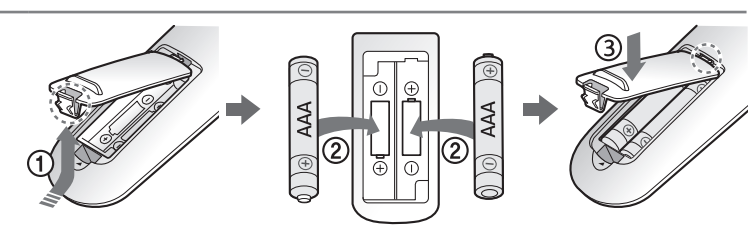

# Name of each part

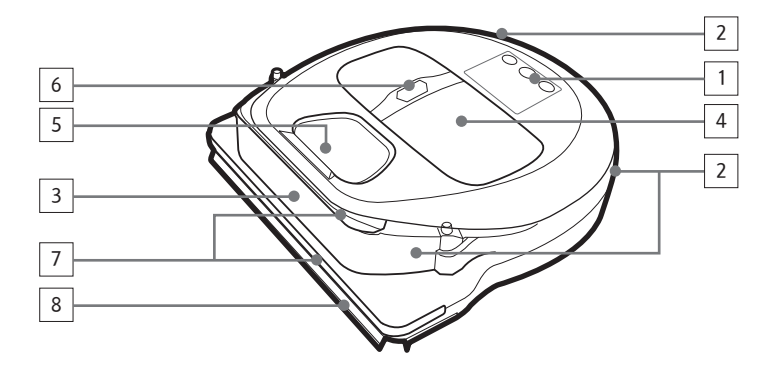

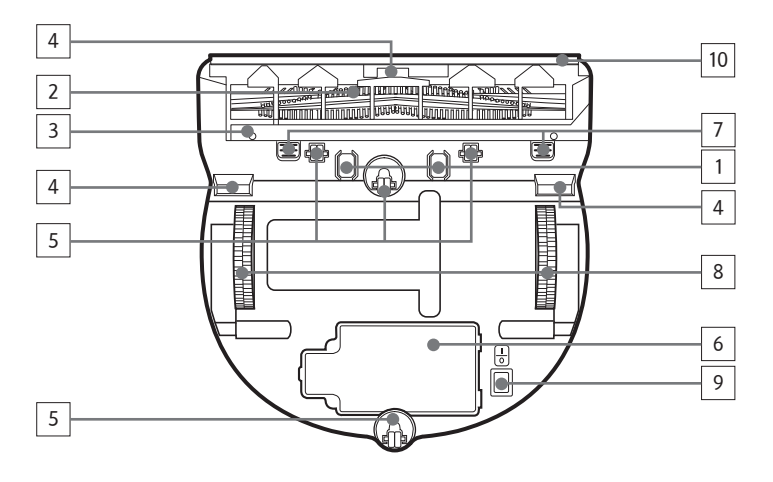

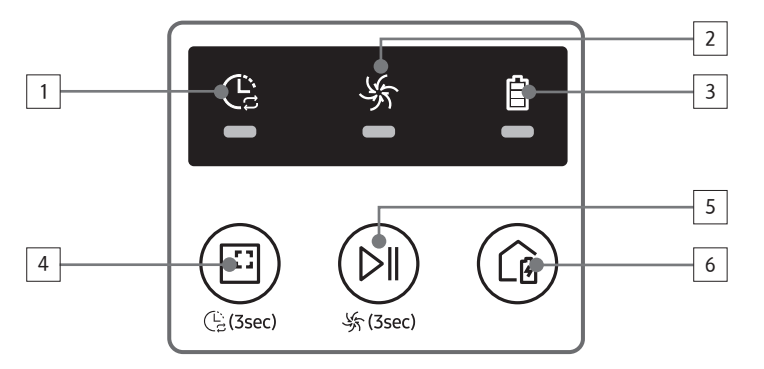

### Тор

- 1. Display panel
- 2. Remote control signal receiver
- 3. Obstacle sensor
- 4. Dustbin
- 5. Camera
- 6. Dustbin button
- 7. Bumper sensor
- 8. Auto shutter tool

### Bottom

- 1. Charge pins
- 2. Brush
- 3. Brush cover
- 4. Cliff sensor
- 5. Roller
- 6. Battery cover
- 7. Brush cover button
- 8. Driving wheel
- 9. Emergency switch
- 10. Auto shutter tool

### Display panel

#### <SR1\*M701\*\*\* series>

- 1. Daily schedule
- 2. Normal/Turbo mode
- 3. Battery indicator
- 4. Spot cleaning button, daily schedule(3sec)
- 5. Start/Stop button, max mode(3sec)
- 6. Recharging button

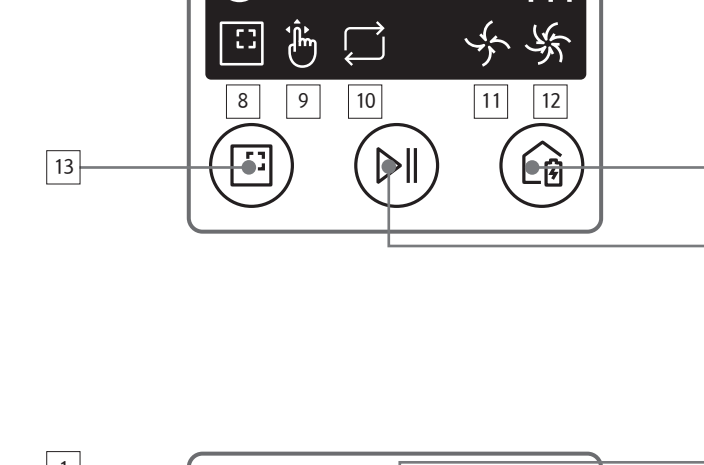

1

2

6

द्र्र (!)

#### <SR1\*M702\*\*\* / SR1\*M703\*\*\* series>

1. Mute

3

4

5

7

15

14

٩M

PM

 $\sim$ 

- 2. Information Indicator
- 3. \*Smart Control Off/On indicator
- 4. \*Wi-Fi
- 5. Battery indicator
- 6. One-time/Daily schedule
- 7. Number display
- 8. Spot clean mode
- 9. Manual clean mode
- 10. Repeat clean mode
- 11. Normal mode
- 12. Max mode
- 13. Spot cleaning button
- 14. Start/Stop button
- 15. Recharging button

#### <SR2\*M70\*\*\*\* series>

- 1. Mute
- 2. Information Indicator
- 3. \*Smart Control Off/On indicator
- 4. \*Wi-Fi
- 5. Battery indicator
- 6. One-time/Daily schedule
- 7. Number display
- 8. Spot clean mode
- 9. Manual clean mode
- 10. Repeat clean mode
- 11. Quiet mode
- 12. Normal mode
- 13. Max mode
- 14. Spot cleaning button
- 15. Start/Stop button
- 16. Recharging button

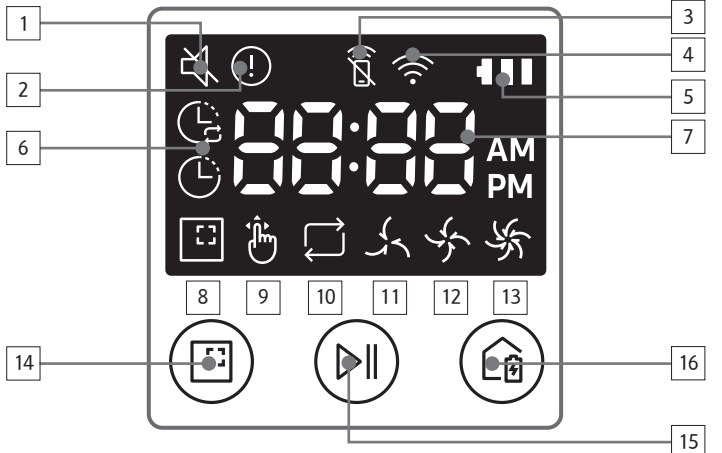

\*SR1\*M70\*\*W\* / SR2\*M70\*\*W\* : Wi-Fi supported model

# Setting time/schedule

[A Type, B Type] Only Auto clean mode can be scheduled.

### Setting the time

You must set the current time before using the One-time/daily schedule.

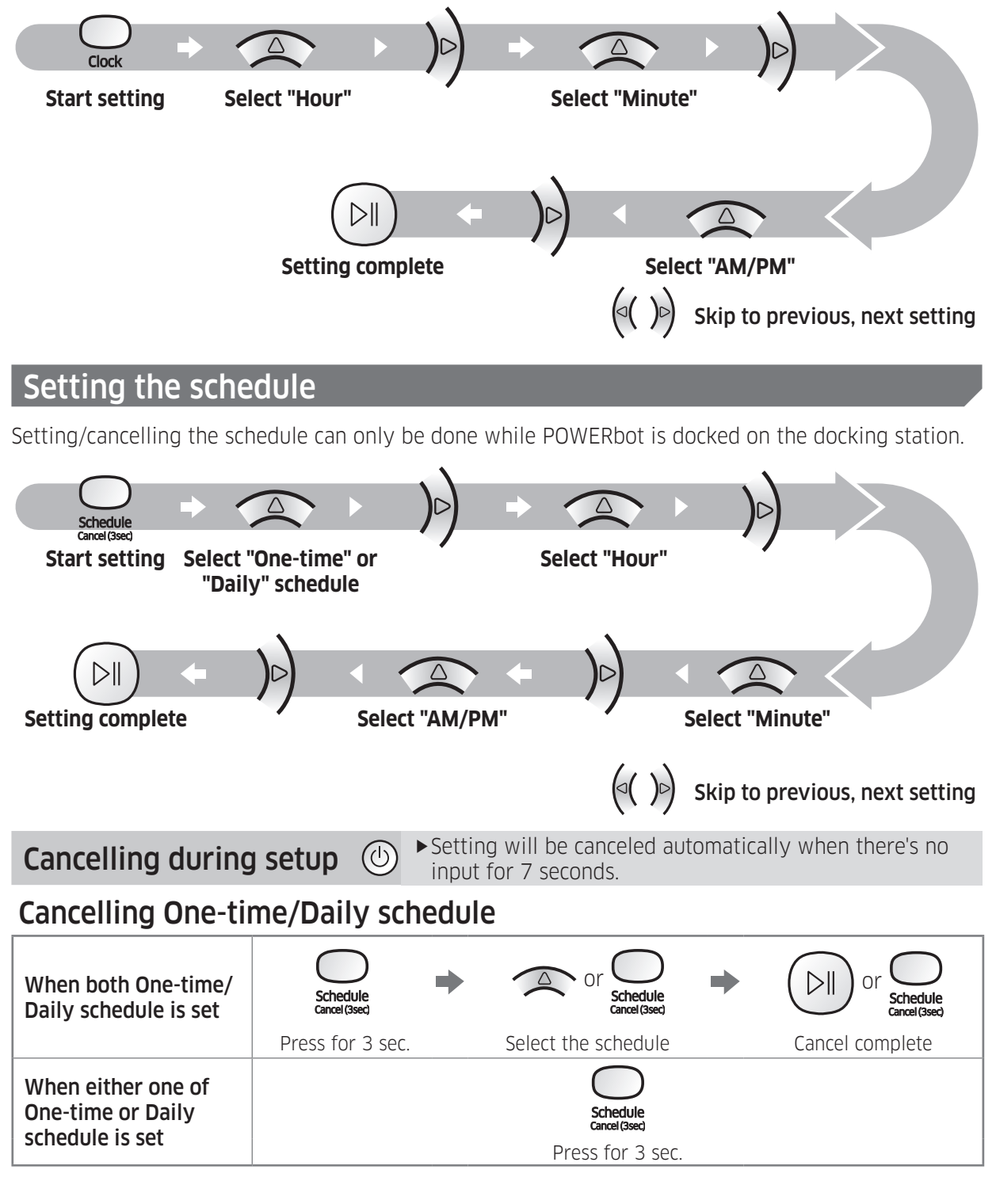

#### [C Type, D Type] Only Auto clean mode can be scheduled.

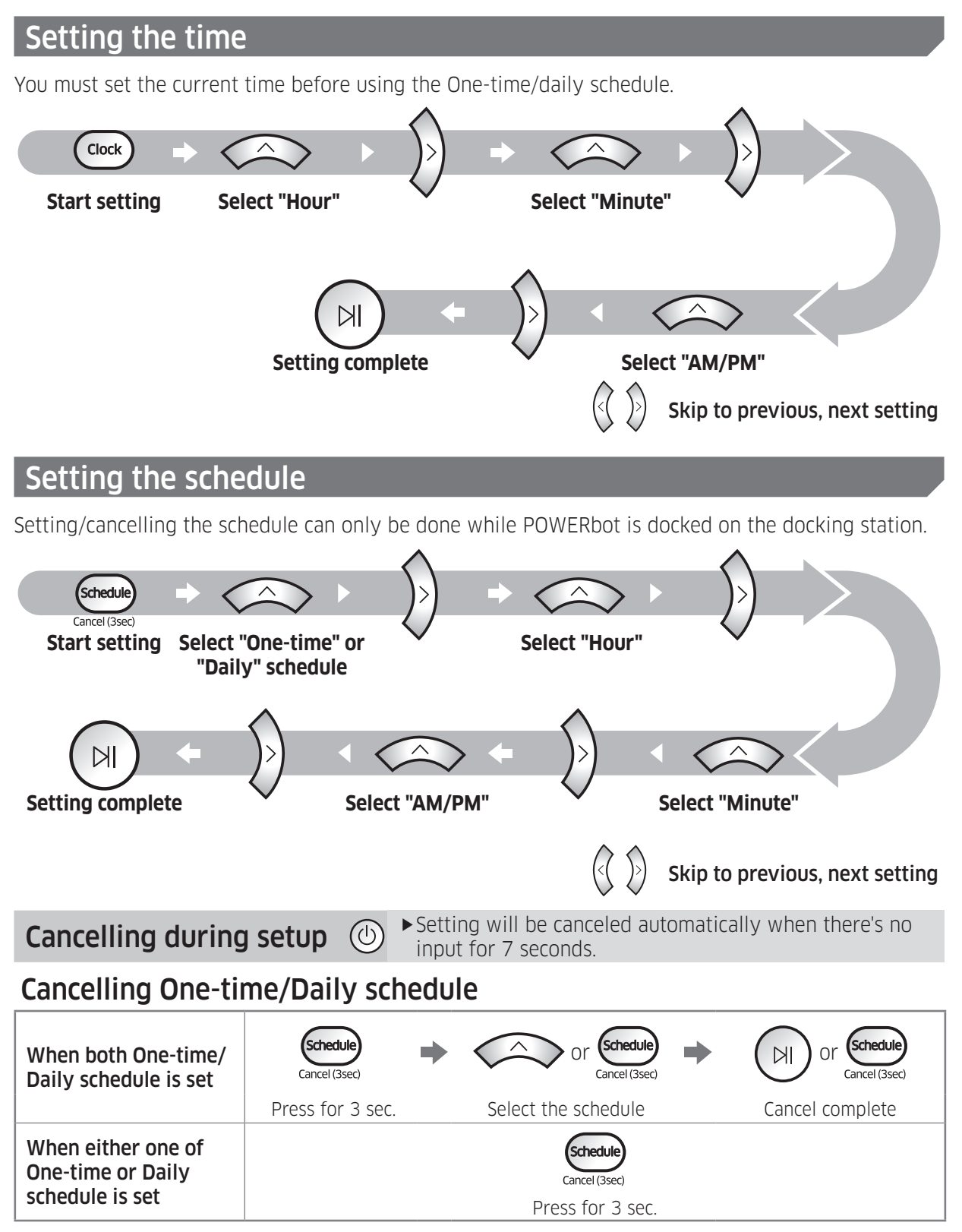

# Setting time/schedule

# [SR1\*M701\*\*\* series] For the models which do not include a remote controller, schedule setting is available as below.

### Setting the schedule

Setting/cancelling the schedule can only be done while POWERbot is docked on the docking station.

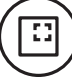

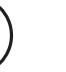

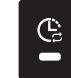

Press for 3 sec.

When the schedule LED is turned on, Daily schedule is set.

\* The time you press the button will be set as a schedule. Cleaning will be automatically done everyday according to the schedule time.

### Cancelling daily schedule

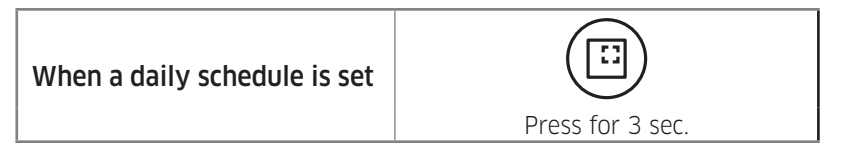

# Cleaning and maintaining

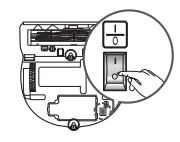

You must turn off the emergency switch before cleaning POWERbot.

(1)

2

cover

0

Remove the dustbin

2

### Cleaning the dustbin

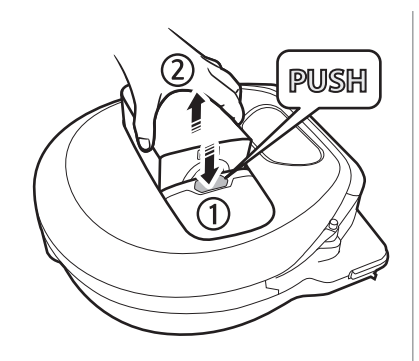

**1** Press the button to remove the dustbin

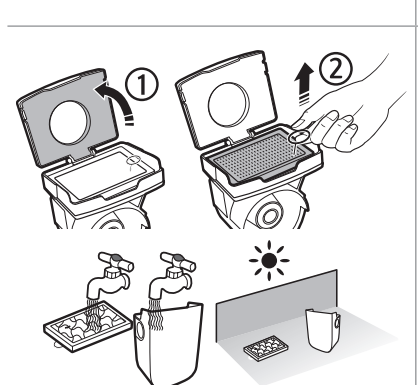

**4** Detach the cyclone unit from the dustbin cover, and then wash the dustbin and the filter

**5** Reassemble the dustbin

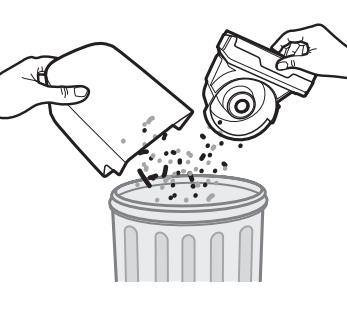

**3** Remove dust in the dustbin and cyclone unit

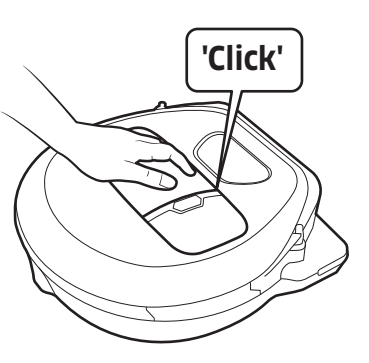

6 Reinsert the dustbin into the main body until it clicks

### Cleaning the sensors and the camera

Lightly wipe with soft cloth. Do not use water or cleaning solutions.

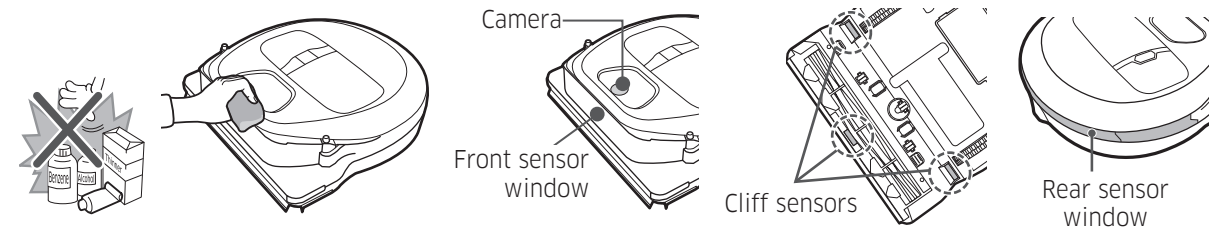

# **Cleaning and maintaining**

### Cleaning the brush and Auto shutter tool

Brush design may differ depending on the model.

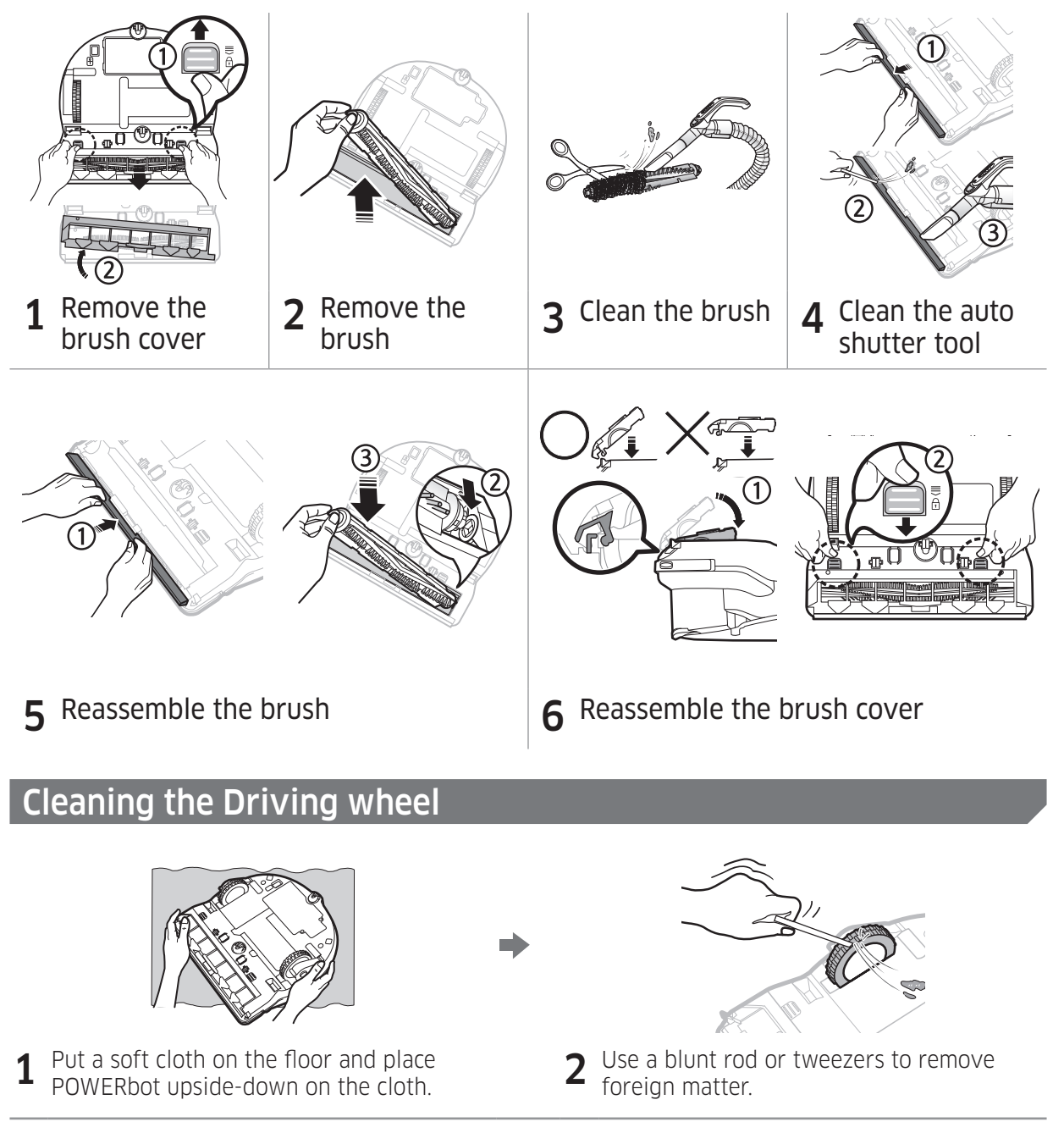

# SmartThings App

The SmartThings App is only compatible with models that have a Wi-Fi function.

# Setting up the wireless router

- ▶ Please refer to the user manual of your wireless router if you have access problems.
- Samsung POWERbot supports only Wi-Fi 2.4 Ghz.
- ► Samsung POWERbot supports IEEE 802.11b/g/n and Soft-AP.
  - IEEE 802.11n is recommened.
- Samsung POWERbot supports only DHCP (Dynamic Host Configuration Protocol). Please make sure that the DHCP server option is activated on your wireless router.
- ▶ POWERbot supports the WEP-OPEN, WPA-PSK/TKIP, and WPA2-PSK/AES for the authentication and encryption protocols.
  - WPA2-PSK/AES is recommended.
  - Confirm that your router has a unique SSID and password.
- ► The quality of your wireless network connection may be influenced by the surrounding wireless environment.
- ► If your Internet service provider has permanently registered the MAC address (a unique identification number) of your PC or modem, your POWERbot may not be able to connect to the Internet. Ask your Internet service provider about the procedure to connect an apparatus other than a PC to the Internet.
- ► If your internet service provider requires your ID or password to connect to the internet, your POWERbot may not be able to connect. If this is the case, you must enter your ID or password when connecting to the Internet.
- ► The POWERbot may not be able to connect to the Internet because of firewall issues. Contact your Internet service provider to resolve these issues.
- ► Some wireless routers may transmit an abnormal Domain Name Server (DNS) address even if the Internet is not connected. If this occurs, contact the manufacturer of your wireless router and your Internet service provider.
- ► If you still cannot connect to the Internet even after trying the procedure provided by your Internet service provider, please contact an authorized Samsung service center.
- ► If your router is not a Wi-Fi certified product, The POWERbot may not be able to connect to the Internet.

# SmartThings App

# Downloading the SmartThings App

Download and install the SmartThings app from the markets (Google Play Store, Apple App Store, or Samsung Galaxy Apps). To find the app, use the keyword "SmartThings".

## 🖹 Note

- ► SmartThings is incompatible with tablets and some mobile devices.
  - Android 6.0 or later (at least 2GB of RAM) is recommended.
- ▶ iPad and some mobile devices may not be supported.
  - iOS 10.0 or later / iPhone 6 or later is supported.
- ► Visit Play Store or App Store to see if your mobile device is compatible with SmartThings.
- ► The supported features are subject to change without any prior notice.

# Setting up a Samsung account

- ► You must sign in to a Samsung account before using the SmartThings app.
- ► To set up a Samsung account, you can follow the directions provided by the SmartThings app.
- ► Or, if you have a Samsung smartphone, you can add your Samsung account in the setting app of your smartphone. Then, it will automatically sign in to your Samsung account.

# Adding a device to the SmartThings APP

- 1. Connect your smartphone to your wireless router.
- 2. Launch the SmartThings app on your smartphone.
- 3. If a pop-up saying that a new device has been found appears, tap ADD NOW.
  - If the pop-up doesn't appear, tap the + button and select the device which you want to connect from the list of AVAILABLE DEVICES.
  - If your device doesn't appear in the list, add the device manually by selecting the device type and selecting the specific device model.
- 4. [Android] The connection to your device will be progressed automatically.
  - [iOS] Open the setting app, and select [robot vacuum] Samsung in the Wi-Fi list.
- 5. Provide the authentication when you are directed to do so.
- 6. [Android] The connetion to your wireless router will be progressed automatically. – [iOS] Open the setting app, and select the wireless router in the Wi-Fi list.
- 7. The remaining setup will be automatically done. Then, a new Device Card will be added.

### 🖹 Note

- ▶ If you cannot complete the product registration, please take the following steps.
  - Try the registration procedure again as you have directed by the pop-up messages.
  - Confirm that the UPnP option of your wireless router is active, and then try the registration procedure again.
  - Confirm that your wireless router is operating in wireless mode, and then try the registration procedure again.
  - If you have two or more POWERbots, turn off the other POWERbots, and then try to register your POWERbot again.
  - If there is any other wireless router that has the same SSID as your wireless router, the registration might be failed.
- ▶ Smart control and Wi-Fi indicator

| Â    | On  | Smart control is blocked. (The remote controller can still be allowed.) |   |
|------|-----|-------------------------------------------------------------------------|---|
| Ŕ    | Off | Smart control is allowed.                                               | 8 |
| (((- | On  | The POWERbot is connected to the wireless router.                       |   |
| (((• | Off | The POWERbot is trying to connect the wireless router.                  |   |

- When the Smart control is blocked, you cannot control the POWERbot on your smartphone.
- ► The POWERbot and your smartphone are not connected to the same wireless router, a response delay may occur depending on your network environment.

# SmartThings App

# Software Update

- ▶ When the POWERbot is charging on the docking station, the POWERbot connects to the server and then checks if a software is available. If a new software is found, POWERbot will automatically download and update it.
- ► If "UP" is displayed on the display panel while the POWERbot is charging, it means that an update is in progress. Please wait for completing the update before using the POWERbot.

# Using the SmartThings APP

▶ When you tap the device card on the SmartThings app, the plug-in for your device will be launched.

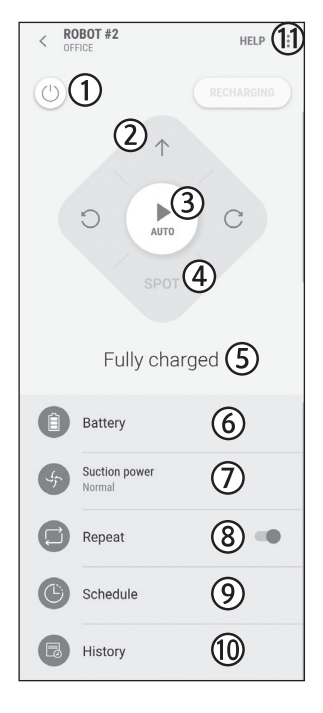

- 1. Power (on / off)
- 2. Directional controls with Manual clean mode (Forward, Left turn, Right turn)
- 3. Auto clean mode (start /stop)
- 4. Spot clean mode
- 5. Current status
- 6. Battery status
- 7. Suction power
- 8. Repeat option (on / off)
- 9. Schedule (Once / Daily)
  - The current time of the device will be synchronized when entering the schedule setting.
  - A scheduled cleaning will only be started when the device is charging on the docking station.
- 10. Cleaning history
- 11. Settings > Voice Guide

# Notes and cautions

### Charging

### 🖹 Note

- ► If the battery overheats during charging, it may take longer to charge.
- When automatic charging is not working, do the following:
  - Turn the emergency switch (on the bottom of POWERbot) off and on again.
  - Unplug the docking station's power plug and then plug it back on.
  - Unplug the docking station, and then check whether there is any foreign matter on the charge pins and clean POWERbot and the charge pins of the docking station with a dry cloth or rag.
  - Check for any obstacles such as reflective objects, chairs, etc. near the docking station.
- If POWERbot is left detached from the docking station, the battery will drain naturally.
  - Try to keep POWERbot being charged on the docking station. (However, turn off the emergency switch and leave the docking station unplugged when planning to leave the house for long periods of time by going on a business trip or vacation, etc.)

### Using

## 🖹 Note

- ► The POWERbot may get caught on thresholds, etc. during cleaning.
  - To restart operation, shut off the emergency switch, move the POWERbot to an area where it can move easily, and then turn on the power again.
- ► The POWERbot cannot completely clean areas it cannot enter, such as corners, between the wall and sofa, etc.
  - Please use another cleaning tool to clean them regularly.

- The POWERbot cannot vacuum clumps of dirt, so some may remain on the floor after cleaning.
  - Please use another cleaning tool to clean them regularly.
- If POWERbot is turned off, you cannot turn it on by pressing the Power button on the remote control. Press and hold the [Start/Stop] button on POWERbot.
- You cannot select and have the POWERbot execute Spot clean mode while it is charging.
- If you press Manual clean / Point cleaning button while charging, the POWERbot will be detached from the docking station and then turn into the standby mode.

### Cleaning and maintenance

### 🖹 Note

- ► If you washed the dustbin and filter with water
  - Dustbin: Completely wipe out the water.
  - Filter: Completely dry it in the shade before using.
- When cleaning the auto shutter tool, do not pull the auto shutter tool out too hard.

## <u> </u>Caution

- Watch your fingers when attaching or detaching the filter, since they may get stuck in the dustbin's intake.
- To avoid blockages by foreign matter, do not let the POWERbot vacuum up toothpicks, cotton swabs etc.
- If it is difficult to remove foreign matter from the brush, contact an authorized Samsung service center.

# Notes and cautions

- Since the brush removes dirt from the floor during cleaning, foreign matter such as thread, long hair, etc. may get caught in it. For the best cleaning results, check and clean it regularly.
- If a brush or brush cover is not assembled correctly after the maintenance work, scratches may occur on the floor, or product malfunction may occur. Therefore, assemble them correctly by checking the maintenance method.

### About the battery

### 🖹 Note

- Purchase batteries at authorized Samsung centers and check for the symbol ( ) which is stuck on the battery and the model name before purchasing.
- This battery is exclusively for the Samsung Electronics POWERbot. Do not use it for any other product.
- Do not disassemble or modify the battery.
- Do not throw the battery out in fire or heat it.
- ► Do not connect any metallic object to the charging contacts (+, -).
- ► Store the battery indoors (at 0 °C~40 °C).
- If the battery malfunctions, do not disassemble it yourself. Contact your nearest Samsung service center.
- Battery charging time and usage time may decrease the more the battery is used. If the battery's lifespan has been exceeded and it no longer docking stations properly, have it replaced at a Samsung service center.

► The battery warranty period is 6 months from the date of purchase.

### About the IrDA sensor

## <u> </u>Caution

- Infrared signal transmission may not be smooth in locations exposed to halogen lamps or in outdoor locations.
- The POWERbot uses 3 types of infrared devices. Each of the devices has a different priority level. A device may not work if it's signal is superseded by a device with a higher priority.
  - Infrared signal Priority: Smart control > Docking station
- Different infrared signals may interfere with one another and cause the devices to malfunction if they are used together in a small space or in close proximity.
- If more than one POWERbot is used simultaneously, they may malfunction due to interference between infrared signals.

# Information codes

#### <SR1\*M701\*\*\* series>

- 1 The three indicators below blink and an information codes alarm sounds.
- 2 Turn off the emergency switch and check the below instructions and take appropriate action
- 3 Information code will disappear when you turn on the emergency switch

#### Information codes animation

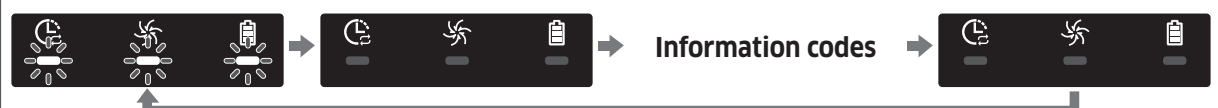

| Information codes | Checklist                                                                                                    |
|-------------------|----------------------------------------------------------------------------------------------------|
| © % <b>i</b>      | <ul> <li>The POWERbot is caught, stuck or trapped while moving around.</li> <li>► Turn off the emergency switch and move the POWERbot to another area.</li> </ul>                                                                                                    |
|                   | <ul> <li>Foreign matter caught in the brush.</li> <li>► Turn off the emergency switch and remove the foreign matter from the brush.</li> </ul>                                                                                                    |
|                   | <ul> <li>Foreign matter caught in the left Driving wheel.</li> <li>► Turn off the emergency switch and remove the foreign matter from the Driving wheel.</li> </ul>                                                                                                    |
|                   | <ul> <li>Foreign matter caught in the right Driving wheel.</li> <li>► Turn off the emergency switch and remove the foreign matter from the Driving wheel.</li> </ul>                                                                                                    |
|                   | <ul> <li>Bumper sensor needs to be checked.</li> <li>Turn off the emergency switch and turn it back on.</li> <li>When information code does not disappear, check if there's any small foreign matter between the bumper and the main body. If there is, pull the bumper slightly and remove the foreign matter.</li> </ul> |
|                   | <ul> <li>Foreign matter accumulated on the obstacle sensor.</li> <li>► Turn off the emergency switch and clean the front and rear sensor with a soft cloth.</li> </ul>                                                                                                    |
|                   | <ul> <li>Foreign matter accumulated on the cliff sensor.</li> <li>► Turn off the emergency switch and clean the cliff sensor with a soft cloth.</li> </ul>                                                                                                    |
|                   | <ul> <li>Main PCB needs to be checked.</li> <li>► Turn off and restart the product. If the same problem occurs repeatedly, a service check is required.</li> </ul>                                                                                                    |

# **Information codes**

#### <SR1\*M702\*\*\*, SR1\*M703\*\*\*, SR2\*M70\*\*\*\* series>

| <b>1</b> The information<br>code below is<br>shown with an<br>error alarm. | 2 Turn off the<br>emergency switch<br>and check the below<br>instructions and<br>take appropriate<br>action |  | <b>3</b> Information code<br>will disappear<br>when you turn on<br>the emergency<br>switch |
|----------------------------------------------------------------------------|----------------------------------------------------------------------------------------------------|--|--------------------------------------------------------------------------------------------|
|----------------------------------------------------------------------------|----------------------------------------------------------------------------------------------------|--|--------------------------------------------------------------------------------------------|

| Information codes | Checklist                                                                                                    |
|-------------------|----------------------------------------------------------------------------------------------------|
| ()<br>411         | <ul> <li>The POWERbot is caught, stuck or trapped while moving around.</li> <li>► Turn off the emergency switch and move the POWERbot to another area.</li> </ul>                                                                                                    |
|                   | <ul> <li>Foreign matter caught in the brush.</li> <li>► Turn off the emergency switch and remove the foreign matter from the brush.</li> </ul>                                                                                                    |
| 5 02              | <ul> <li>Foreign matter caught in the left Driving wheel.</li> <li>► Turn off the emergency switch and remove the foreign matter from the Driving wheel.</li> </ul>                                                                                                    |
| E 03              | <ul> <li>Foreign matter caught in the right Driving wheel.</li> <li>► Turn off the emergency switch and remove the foreign matter from the Driving wheel.</li> </ul>                                                                                                    |
| C 05              | <ul> <li>Bumper sensor needs to be checked.</li> <li>Turn off the emergency switch and turn it back on.</li> <li>When information code does not disappear, check if there's any small foreign matter between the bumper and the main body. If there is, pull the bumper slightly and remove the foreign matter.</li> </ul> |
| C 05              | <ul> <li>Foreign matter accumulated on the obstacle sensor.</li> <li>Turn off the emergency switch and clean the front and rear sensor with a soft cloth.</li> </ul>                                                                                                    |
| [ []]             | <ul> <li>Foreign matter accumulated on the cliff sensor.</li> <li>► Turn off the emergency switch and clean the cliff sensor with a soft cloth.</li> </ul>                                                                                                    |
|                   | <ul> <li>Main PCB needs to be checked.</li> <li>► Turn off and restart the product. If the same problem occurs repeatedly, a service check is required.</li> </ul>                                                                                                    |

# Troubleshooting

| Symptom                                       | Checklist                                                                                                    |
|-----------------------------------------------|----------------------------------------------------------------------------------------------------|
| The POWERbot is not<br>working at all.        | <ul> <li>Check if the emergency switch is on.</li> <li>Check if all the icons are displayed on the display panel.</li> <li>Check if the POWERbot's battery is depleted.         <ul> <li>When "Lo" is displayed, place the POWERbot on the docking station to charge it.</li> <li>When the battery indicator blinks, manually place the POWERbot on the docking station to charge. (Only SR1*M701*** series)</li> </ul> </li> <li>Replace the batteries (AAA type) if the remote control is not working.</li> </ul>                               |
| The POWERbot has stopped during cleaning.     | <ul> <li>When "Lo" is displayed on the display panel, place the POWERbot on the docking station to charge it.</li> <li>When the battery indicator blinks, manually place the POWERbot on the docking station to charge. (Only SR1*M701*** series)</li> <li>When POWERbot is immobilized by an obstacle such as a cord, threshold etc, pick it up and move it away from the obstacle.</li> <li>If any fabric or string is caught in a drive wheel, turn off the emergency switch and remove the fabric or string before using it again.</li> </ul> |
| Suction power is weak.                        | <ul> <li>When there's too much dust in the dustbin, suction power may get weakened. Turn off the emergency switch and empty the dustbin.</li> <li>If the intake (on bottom of POWERbot) is blocked by foreign matter, turn off the emergency switch and remove foreign matter from the intake.</li> <li>When noise suddenly increase, turn off the emergency switch and empty the dustbin.</li> </ul>                                                                                                    |
| The POWERbot cannot find the docking station. | <ul> <li>Check if there's a power failure or whether the power plug is unplugged.</li> <li>Remove any obstacles around the docking station that may prevent POWERbot from returning to the docking station.</li> <li>When there's foreign matter on the charge pins, charging can be affected. Clean the foreign matter off the pins.</li> </ul>                                                                                                    |
| The POWERbot suddenly cleans diagonally.      | <ul> <li>Check if the docking station is installed along the grain of wooden floors or tiles.</li> <li>The POWERbot may clean in a diagonal direction if it is moving to another area using the shortest route. It may also move at a diagonal if it made contact with an obstacles at that angle, if it was charged at the docking station at an angle, or if the grain of the wooden/tile floor skewed is in that direction.</li> </ul>                                                                                                    |
| Point cleaning is not working.                | <ul> <li>If you point the red light directly at POWERbot, it may not move in desired direction.</li> <li>Point the red light on the floor within 0.5 m of POWERbot.</li> <li>* Do not use point cleaning in direct sunlight, under bright light, or on dark floors.</li> </ul>                                                                                                    |

# Troubleshooting

| Symptom                                                                                             | Checklist                                                                                                    |  |  |
|----------------------------------------------------------------------------------------------------|----------------------------------------------------------------------------------------------------|--|--|
| I have installed the SmartThings<br>app, but the POWERbot fails to be<br>connected.                 | You can use the product after connecting the wireless<br>router and the POWERbot through Easy-Setup according to<br>the procedure.                                                                                                    |  |  |
| I fail to log into the Samsung account.                                                             | Check your ID and password on the screen of the Samsung account.                                                                                                    |  |  |
| There appears a message saying there is a failure during Easy-Setup.                                | ► You may have failed temporarily due to the distance from the wireless router or other obstacles. Please try again after a while.                                                                                                    |  |  |
| The products do not work even<br>though the smart phone is normally<br>connected to the POWERbot.   | Turn off the SmartThings app and then run it again, or<br>disconnect the smart phone from the wireless router and<br>then connect it again. Or turn off the power supply of the<br>POWERbot, turn it on, wait for a minute or longer, and then<br>run the SmartThings app again.            |  |  |
| The functions of the SmartThings<br>App do not work.                                                | <ul> <li>Check if the Smart control blocking function of the<br/>POWERbot is set. (When the Smart control is locked, the<br/>Wi-Fi indicator is turned off.)</li> </ul>                                                                                                    |  |  |
| The SmartThings Robot Vacuum App<br>fails to get started.                                           | ► Check if the POWERbot is connected to the wireless router.                                                                                                    |  |  |
| POWERbot is not connected to Wi-Fi.                                                                 | ► Check the setting status of the wireless router.                                                                                                    |  |  |
| Intelligent power control function<br>works on a normal floor.                                      | <ul> <li>Check whether the floor is not even and then the<br/>POWERbot works with its body a bit lifted up.</li> <li>Check whether there are any foreign matters on the cliff<br/>sensor which is at the bottom of the POWERbot.</li> <li>Check whether the floor color is dark.</li> </ul> |  |  |
| Intelligent power control function does not work.                                                   | When the POWERbot cleans a carpet with short fibre and<br>bright color, it may recognize the carpet as a floor and then<br>the Intelligent power control function may not work.                                                                                                    |  |  |
| Edge clean master function does not<br>work.                                                        | <ul> <li>When POWERbot cannot recognize the wall, the Edge clean master may not work.</li> <li>When an obstacle made of reflective material is in front of the wall</li> <li>When the wall itself is made of reflective material</li> <li>When the wall is a dark color</li> </ul>          |  |  |
| Edge clean master function works though there is no wall or corner.                                 | <ul> <li>Check whether small obstacles are arranged in a narrow space.</li> <li>When the POWERbot recognizes the front obstacle as a wall, Edge clean master function may work.</li> </ul>                                                                                                  |  |  |
| The Edge clean master function<br>works though the POWERbot has not<br>approached a wall or corner. | ► When the degree of the angle of a corner which the<br>POWERbot detects is large, the Edge clean master function<br>may work without approaching the wall or corner.                                                                                                    |  |  |

\* Hereby, Samsung Electronics, declares that the radio equipment type appliance is in compliance with Directive 2014/53/EU. The full text of the EU declaration of conformity is available at the following internet address: The official Declaration of conformity may be found at http://www. samsung.com, go to Support > Search Product Support and enter the model name.

| Symptom                                                                                                    | Checklist                                                                                                    |
|----------------------------------------------------------------------------------------------------|----------------------------------------------------------------------------------------------------|
| SmartThings App cannot be<br>installed.                                                                                         | <ul> <li>SmartThings App operates on Android OS 6.0 or higher, iOS 10 or higher.</li> <li>The supporting OS version for SmartThings App may change later.</li> <li>For rooted smart devices, standard installation and use will not be guaranteed.</li> </ul>                                                                                                    |
| A message of product<br>registration failure appears.                                                                           | <ul> <li>Try the product registration procedure again by referring to the pop-up messages.</li> <li>Please refer to the "Setting up the wireless router" in the user manual.</li> <li>Please refer to the steps for completing the product registration in the user manual section "Adding a device to the SmartThings APP".</li> <li>When the product registration fails repeatedly, reset the POWERbot and Smartphone, run the SmartThings App again and try the product registration.</li> <li>The same Samsung account should be used for the login of App and product registration.</li> <li>All users should use the Samsung account issued by the same country.</li> </ul> |
| During product registration,<br>recharging button is pressed<br>and held as instructed but<br>the next step does not<br>appear. | <ul> <li>Press the recharging button until you hear it beep.</li> <li>If the next step does not appear within several seconds, press the recharging button one more time.</li> </ul>                                                                                                    |
| During product registration,<br>the wireless router I want to<br>connect cannot be searched.                                    | ► Cancel the product registration, run the SmartThings App again, and try the product registration again.                                                                                                    |
| During product registration,<br>the AP password<br>1111122222 is not input<br>correctly.                                        | Press and hold the "[robot vacuum] Samsung" on the network list<br>and delete the network to initialize the password.                                                                                                    |
| During product registration,<br>the password of the<br>connecting wireless router is<br>not input correctly.                    | <ul> <li>Cancel the product registration, run the SmartThings App again, and try the product registration again.</li> <li>Press and hold the wireless router you want to connect on the network list, and delete the network to initialize the password.</li> </ul>                                                                                                    |
| A connection cut between<br>the SmartThings App and the<br>POWERbot occurs though<br>the product registration is<br>completed.  | <ul> <li>Refresh the screen and wait.</li> <li>Run the SmartThings App again.</li> <li>Check whether there is an internet connection problem. Especially, a firewall may interrupt standard operation.</li> </ul>                                                                                                    |

# Troubleshooting

| Symptom                                                                                                    | Checklist                                                                                                    |  |  |
|----------------------------------------------------------------------------------------------------|----------------------------------------------------------------------------------------------------|--|--|
| A connection cut between<br>the SmartThings App and the<br>POWERbot suddenly occurs<br>during normal operation of<br>the app. | <ul> <li>If the POWERbot is distant from a wireless router, connection cut may occur.</li> <li>Reset the POWERbot and the smart phone, and check the connection again.</li> <li>If the connection cut occurs repeatedly, try the product registration again.</li> <li>When the SSID/password of a wireless router is changed, try the product registration again.</li> </ul> |  |  |
| Controlling with SmartThings<br>App does not work since the<br>remote control function is<br>disabled.                        | <ul> <li>Remote control function is disabled status. Make the remote<br/>control function enabled status with a remote controller.</li> </ul>                                                                                                    |  |  |

# Warnings about battery

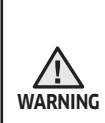

You must not remove (or attempt to remove) the battery incorporated in this product on your own. To replace the battery, you must contact your service provider or an independent qualified professional. **These instructions have been prepared for the exclusive use of your service provider or independent qualified professional.** 

FOR YOUR OWN SAFETY, DO NOT ATTEMPT TO REMOVE THE BATTERY ON YOUR OWN OR DISPOSE OF IT IN FIRE. DO NOT DISASSEMBLE, CRUSH OR PUNCTURE THE BATTERY.

#### How to remove the battery

Remove POWERbot from the charger / docking station for disassembling. You must turn off POWERbot for safety before disassembling.

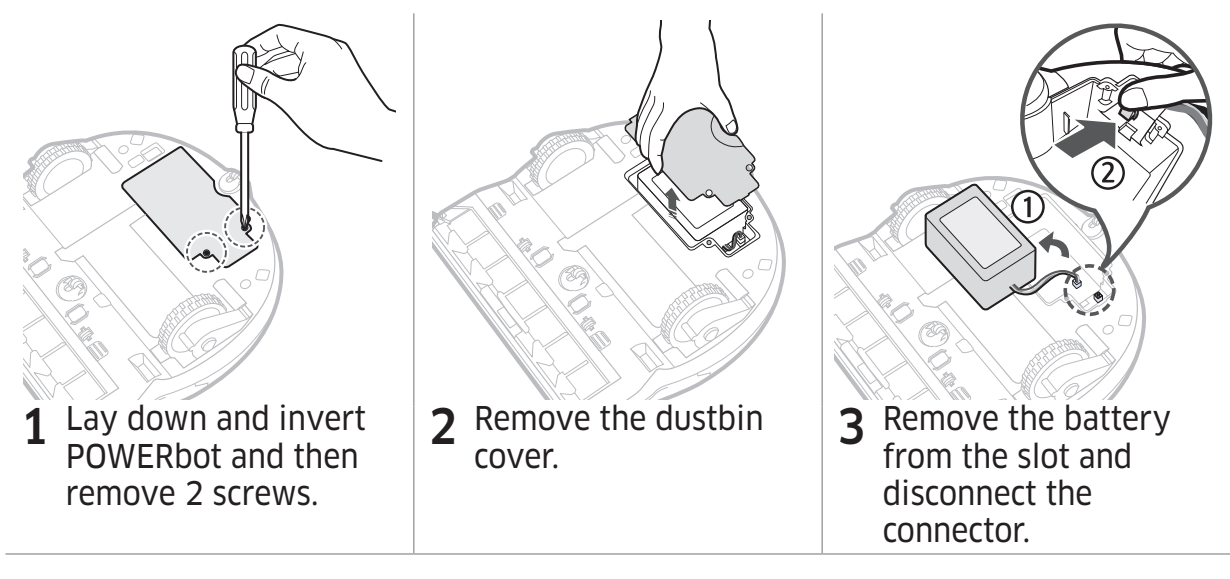

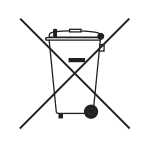

Correct disposal of batteries in this product

#### (Applicable in countries with separate battery return systems.)

The marking on the battery, manual or packaging indicates that the battery in this product should not be disposed of with other household waste. Where marked, the chemical symbols Hg, Cd or Pb indicate that the battery contains mercury, cadmium or lead above the reference levels in EC Directive 2006/66.

The battery incorporated in this product is not user replaceable. For information on its replacement, please contact your service provider. Do not attempt to remove the battery or dispose it in a fire. Do not disassemble, crush, or puncture the battery. If you intend to discard the product, the waste collection site will take the appropriate measures for the recycling and treatment of the product, including the battery

# **Open Source Announcement**

The software included in this product contains open source software. You may obtain the complete corresponding source code for a period of three years after the last shipment of this product by sending an email to mailto:oss.request@samsung.com.

It is also possible to obtain the complete corresponding source code in a physical medium such as a CD-ROM; a minimal charge will be required.

The following URL http://opensource.samsung.com/opensource/VR7000\_A20\_TZ/seq/0 leads to the download page of the source code made available and open source license information as related to this product. This offer is valid to anyone in receipt of this information.

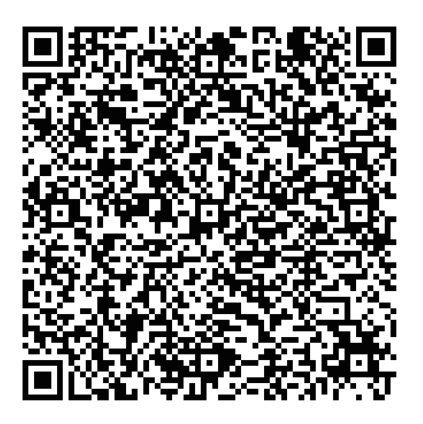

# **Specifications**

#### <SR1\*M70\*\*\*\* series>

|                              | Item                            |             | Detail information                                    |                                                                     |  |
|------------------------------|---------------------------------|-------------|-------------------------------------------------------|---------------------------------------------------------------------|--|
| Classification               |                                 |             | SR1*M701***                                           | SR1*M702***<br>SR1*M703***                                          |  |
|                              | Size (D x H x L)                |             | 340 mm x 97 mm x 348 mm                               |                                                                     |  |
| Mechanical                   | Weight                          |             | 4 kg                                                  |                                                                     |  |
| specifications<br>(POWERbot) | Sensor                          |             | Ceiling shape recognition (Visionary mapping plus TM) |                                                                     |  |
|                              | Button type of POWERbot         |             | Touch type                                            |                                                                     |  |
| Dowor                        | Power voltage                   |             | 100-240 V~, 50 Hz/60 Hz                               |                                                                     |  |
| specifications               | Power consumption               |             | 80 W                                                  |                                                                     |  |
|                              | Battery specifications          |             | 21.6 V/ 38.8 Wh                                       |                                                                     |  |
|                              | Charging type                   |             | Automatic charging/Manual charging                    |                                                                     |  |
| <b>C</b> losering            | Cleaning mode                   |             | Auto, Spot, Daily<br>schedule                         | Auto, Spot, Repeat,<br>Manual, One-time<br>schedule, Daily schedule |  |
| Cleaning                     | Chargir                         | ig time     | Approximately 240 minutes                             |                                                                     |  |
|                              | Cleaning time                   | Max mode    | Approximately 30 minutes                              |                                                                     |  |
|                              | (On the basis<br>of hard floor) | Normal mode | Approximately 60 minutes                              |                                                                     |  |
| Wi_Ei                        | Frequenc                        | cy range    | 2412 - 2472 MHz                                       |                                                                     |  |
| Transmitter i                |                                 | power(Max)  | 20 dBm                                                |                                                                     |  |

#### <SR2\*M70\*\*\*\* series>

| Classification               | Item                    |             | Detail information                                               |  |
|------------------------------|-------------------------|-------------|------------------------------------------------------------------|--|
|                              | Size (D x H x L)        |             | 340 mm x 97 mm x 348 mm                                          |  |
| Mechanical                   | Weight                  |             | 4.3 kg                                                           |  |
| specifications<br>(POWERbot) | Sensor                  |             | Ceiling shape recognition (Visionary mapping plus TM)            |  |
|                              | Button type of POWERbot |             | Touch type                                                       |  |
| Dewer                        | Power voltage           |             | 100-240 V~, 50 Hz/60 Hz                                          |  |
| Power                        | Power consumption       |             | 130 W                                                            |  |
| specifications               | Battery specifications  |             | 21.6 V/ 77.8 Wh                                                  |  |
|                              | Charging type           |             | Automatic charging/Manual charging                               |  |
|                              | Cleaning mode           |             | Auto, Spot, Repeat, Manual, One-time schedule,<br>Daily schedule |  |
| Cleaning                     | Charging time           |             | Approximately 160 minutes                                        |  |
|                              | Cleaning time           | Max mode    | Approximately 30 minutes                                         |  |
|                              | (On the basis           | Normal mode | Approximately 60 minutes                                         |  |
|                              | of hard floor)          | Quiet mode  | Approximately 90 minutes                                         |  |
| Wi-Ei                        | Frequency range         |             | 2412 - 2472 MHz                                                  |  |
| VVITTI                       | Transmitter power(Max)  |             | 20 dBm                                                           |  |

\* For product improvement purposes, design and specifications of the product are subject to change without prior notice.

\*Charging and cleaning times may differ according to conditions of use.

## SAMSUNG

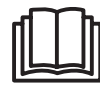